## คู่มือการเข้าใช้ระบบขอเปลี่ยนกรรมการกำกับห้องสอบ

## 1) เข้าระบบผ่านทางเว็บไซต์ <u>http://trang.mutsv.ac.th/trang\_</u>ดังภาพที่ 8

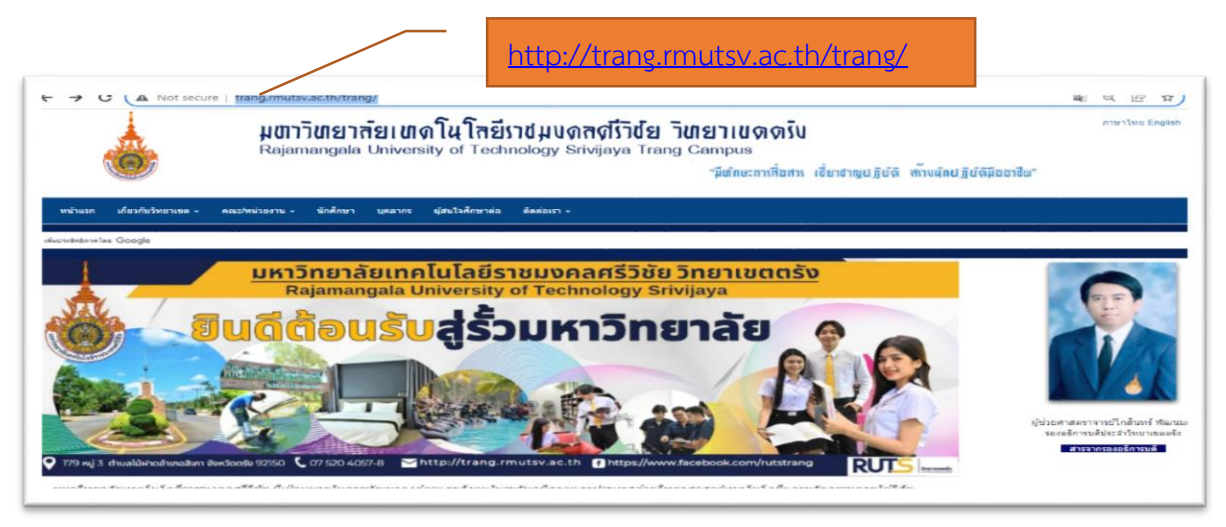

ภาพที่ 1 แสดงหน้าเว็บไซต์มหาวิทยาลัยเทคโนโลยีราชมงคลศรีวิชัย วิทยาเขตตรัง

2) เลือกเมนูข้อมูลบุคลากร ดูรายละเอียดระบบสารสนเทศสนับสนุนการทำงานเลือก ระบบ ติดตามสถานภาพนักศึกษา ดังภาพที่ 2

|                                                                                                    | <b>มตาวิชายาลัยเขาดูโนโลยีราชมบดูสดุโรวชีย วิชายาเขตตรับ</b><br>Rajamangala University of Technology Srivijaya Trang Campus<br>"มีตักษะการสื่อสาร เชี่ยาชาญปฏิช                                                                                                    | ์ดี <del>ส</del> ้างผุ๊กปฏิบัติมีออาชีพ" |
|----------------------------------------------------------------------------------------------------|----------------------------------------------------------------------------------------------------|------------------------------------------|
| หน้าแรก เกี่ยวกับวิทยาเขด 🗸                                                                                                    | <ul> <li>ดณะปหน่วยงาน • นักศึกษา บุคลา มุสนใจศึกษาต่อ ติดต่อเรา •</li> </ul>                                                                                                    |                                          |
| เห็มประสิทธิกาทโลย Google<br>ระบบสารส                                                                                                    | 1. เมนูบุคลากร<br>สนเทศสนับสนุนการทำงาน                                                                                                    |                                          |
| <ul> <li>5ະບາ.</li> <li>5ະບາ.</li> <li>5ະບາ.</li> <li>5ະບາ.</li> <li>ແບນ.</li> <li>5ະບາ.</li> <li>5ະບາ.</li> <li>ແບນ.</li> <li>9.</li> <li>9.</li> <li>1.</li> <li>1.</li></ul> | มมสนับสนุนการตัดสินใจผู้บริหาร<br>มมแจ้งช่อมและขอใช้บริการแผนกสารสนเทศแรงโรคงรัฐนุโอรค์<br>มมขอใช้อาคารสถานที่<br>เมขอใช้ห้องเรียน<br>มฟอร์มขอใช้งาน Zoom Video Conferencing Ruts Trang<br>มฟอร์มขอให้งาน Zoom Video Conferencing Ruts Trang<br>มฟอร์มการให้บริการ Live Streaming RUTS Trang<br>มขอเปลี่ยนกรรมการกำณ์ห้องสอบ<br>เมขคันหาข้อมูล E-mail นักศึกษา<br>มประเมินความพึงพอใจ<br>อนุญาตใช้รถยนต์<br>เมอกงกักหอพัก<br>มข้อมูลแผนความต้องการครุภัณฑ์<br>มข้อมูลหลักผู้ชาย | กำกับห้องสอบ                             |

ภาพที่ 2 แสดงการเข้าระบบขอเปลี่ยนกรรมการกำกับห้องสอบ

 เข้าระบบเปลี่ยนกรรมการกำกับห้องสอบ กรอกแบบฟอร์มขอเปลี่ยนกรรมการกำกับ ห้องสอบ ดังภาพที่ 3

|                                                                                        | /                      | กรอกแบ   | บฟอร์มขอเปลี่ยนกรรมการกำกํ | ้บห้องสอบ     |  |  |
|----------------------------------------------------------------------------------------|------------------------|----------|----------------------------|---------------|--|--|
| กรอกแบบฟอร์มขอเปลี่ยนกรรมการกำกับห้องสอบ    แสดงรายการทั้งหมด   ส่งแบบขอเปลี่ยนกรรมการ |                        |          |                            |               |  |  |
| ลำดับ                                                                                  | ภาด/ปี<br>การ<br>ศึกษา | วันทีสอบ | เวลาสอบ                    | รายวิชาที่สอบ |  |  |

ภาพที่ 3 แสดงการ เข้ากรอกแบบฟอร์มขอเปลี่ยนกรรมการกำกับห้องสอบ

 4) เมื่อเข้าระบบแล้ว ระบบจะแสดงรายละเอียด เพื่อกรอกข้อมูล ตามคำสั่งที่ ภาคการศึกษา ปีการศึกษา ชื่อ-สกุล ตำแหน่ง สังกัด เหตุผลที่ไม่สามารถปฏิบัติหน้าที่ได้ มอบหมายให้ใครปฏิบัติหน้าที่แทน วิชา ห้องสอบ วันสอบ ช่วงเวลา ดังภาพที่ 4

|                                                            |                           | ขอเปลี่ยนกร   | รมการกำกับห้องเ                          | สอบ                    |                 |  |
|------------------------------------------------------------|---------------------------|---------------|------------------------------------------|------------------------|-----------------|--|
| วันที                                                      |                           |               |                                          |                        |                 |  |
| 22-08-2023/19:02:11                                        |                           |               |                                          |                        |                 |  |
| ตามศาสังที                                                 |                           | ภาคการศึกษาที |                                          | ปีการศึกษา             | 1               |  |
| ตามศาสั่งที                                                |                           | ภาคการศึกษาที |                                          | ปีการศึก               | ปีการศึกษา 0000 |  |
| สำนำหน้า                                                   | ชื่อ                      |               | นามสกุล                                  |                        | ตำแหน่ง         |  |
| ศานาหน้า                                                   | ชื่อ                      |               | นามสกุล                                  |                        | ตำแหน่ง         |  |
| ▶ คณะวิศวกรรมศาสตร์และเท<br>บ้าพเจ้าไม่สามารถปฏิบัติหน้าข่ | ที่ได้เนื่องจาก           |               | ขออนุญาติมอบหมาย<br>กรอกผู้ปฏิบัตินบู้ที | บให้<br>แทน            |                 |  |
| ภิบัติหน้าที่กำกับห้องแทนข้าห                              | พเจ้าในรายวิชา            |               |                                          |                        |                 |  |
| ฏิบัติหน้าที่กำกับห้องแทนข้าง<br>เขาที่1                   | พเจ้าในรายวิชา<br>วิชาที2 |               | วิชาที3                                  |                        | วิชาที4         |  |
| มูิบัติหน้าที่กำกับห้องแทนข้าง<br>ไข่าที่1                 | พเจ้าในรายวิชา<br>วิชาที2 |               | ริชาที3                                  |                        | ริชาที4         |  |
| ฏิบัติหน้าที่กำกับห้องแทนข้าง<br>เขาที1<br>                | พเจ้าในรายริชา<br>วิชาที2 | วันที่สอบ     | ริชาที3                                  | ช่วงเวลา               | วิชาที4         |  |
| ฏิบัติหน้าที่กำกับห้องแทนข้าง<br>โขาที1<br>้               | พเจ้าในรายวิชา<br>วิชาที2 | วันที่สอบ     | ริชาที3                                  | ช่วงเวลา<br>00:00-00:0 | วิชาที4         |  |

ภาพที่ 4 แสดงการ รายละเอียดกรอกแบบฟอร์มขอเปลี่ยนกรรมการกำกับห้องสอบ

5) เมื่อบันทึกรายละเอียดครบถ้วนแล้วกดบันทึก สามารถโหลดบันทึกขอเปลี่ยนแปลงกรรมการ กำกับห้องสอบ

 กรรมการขอเปลี่ยนแปลงกรรมการกำกับห้องสอบ และผู้ปฏิบัติหน้าที่แทนลงนามรับทราบ เพื่อขออนุมัติผ่านรองอธิการบดีประจำวิทยาเขตตรัง

7) ช่องทางการส่งบันทึกขออนุมัติขอเปลี่ยนแปลงกรรมการกำกับห้องสอบ เพื่อขออนุมัติจาก รองอธิการบดีประจำวิทยาเขตตรัง ผ่านทาง E-mail: <u>wacharee.k@rmutsv.ac.th</u>

|                                                                                        |                        |          | ส่งแบบฟอร์ | ส่งแบบฟอร์มขอเปลี่ยนกรรมการ |  |  |
|----------------------------------------------------------------------------------------|------------------------|----------|------------|-----------------------------|--|--|
|                                                                                        |                        |          |            |                             |  |  |
| กรอกแบบฟอร์มขอเปลี่ยนกรรมการกำกับห้องสอบ    แสดงรายการทั้งหมด   ส่งแบบขอเปลี่ยนกรรมการ |                        |          |            |                             |  |  |
| ลำดับ                                                                                  | ภาค/ปี<br>การ<br>ศึกษา | วันทีสอบ | เวลาสอบ    | รายวิชาที่สอบ               |  |  |